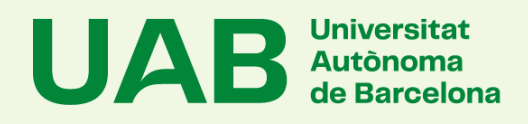

1

2

# Manual de Gestió de les dades personals (NUSS i Dades de Contacte)

Per modificar les dades personals (NUSS, telèfon i/o correu electrònic) has d'entrar a: <u>https://sia.uab.es</u>

. A l'apartat **Consulta Expedient**, pots accedir per qualsevol de les dues opcions:

→ o bé a Consulta i reimpressió de matrícula
→ o bé a Consulta de l'expedient acadèmic i de qualificacions

### Consulta Expedient

Consulta i reimpressió de matrícula

Consulta de l'expedient acadèmic i de qualificacions

Hauràs d'entrar amb el **teu NIU** (Usuari/a) i amb **la paraula de pas** (Contrasenya)

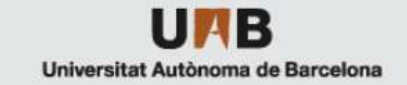

|   |                                    | Iniciar sessió                                    |                    |   |
|---|------------------------------------|---------------------------------------------------|--------------------|---|
|   | Lusuari/a                          |                                                   |                    |   |
|   | Contrasenya                        |                                                   |                    |   |
|   | زHas oblidat la teva Contraseny    | a?                                                | Entrar             |   |
| 3 | A la <b>part supe</b><br>desplegat | <b>erior dreta</b> , tro<br><b>ble</b> com el seg | baràs un<br>jüent: |   |
| Θ | (Últim                             | a connexió: 04/10/2023 11                         | L:18:21) ▼ Ů       | E |
|   |                                    | El meu perfil<br>Referent a<br>Contacte           | ≗<br>0<br>⊠        |   |
|   |                                    | Desconnectar                                      | Ċ                  |   |
|   |                                    |                                                   |                    |   |

# Manual de Gestió de les dades personals (NUSS i Dades de Contacte)

|                 | següent pantalla              |  |
|-----------------|-------------------------------|--|
|                 |                               |  |
| El meu p        | erfil                         |  |
| Dades Personals | Tractament de dades personals |  |
| Identificaci    | ó                             |  |
| NIU             | NIP                           |  |
| Nacionalitat    | Document<br>Identificació     |  |
| Nom i Cognoms   | Naixement                     |  |
| N.U.S.S         |                               |  |
|                 |                               |  |

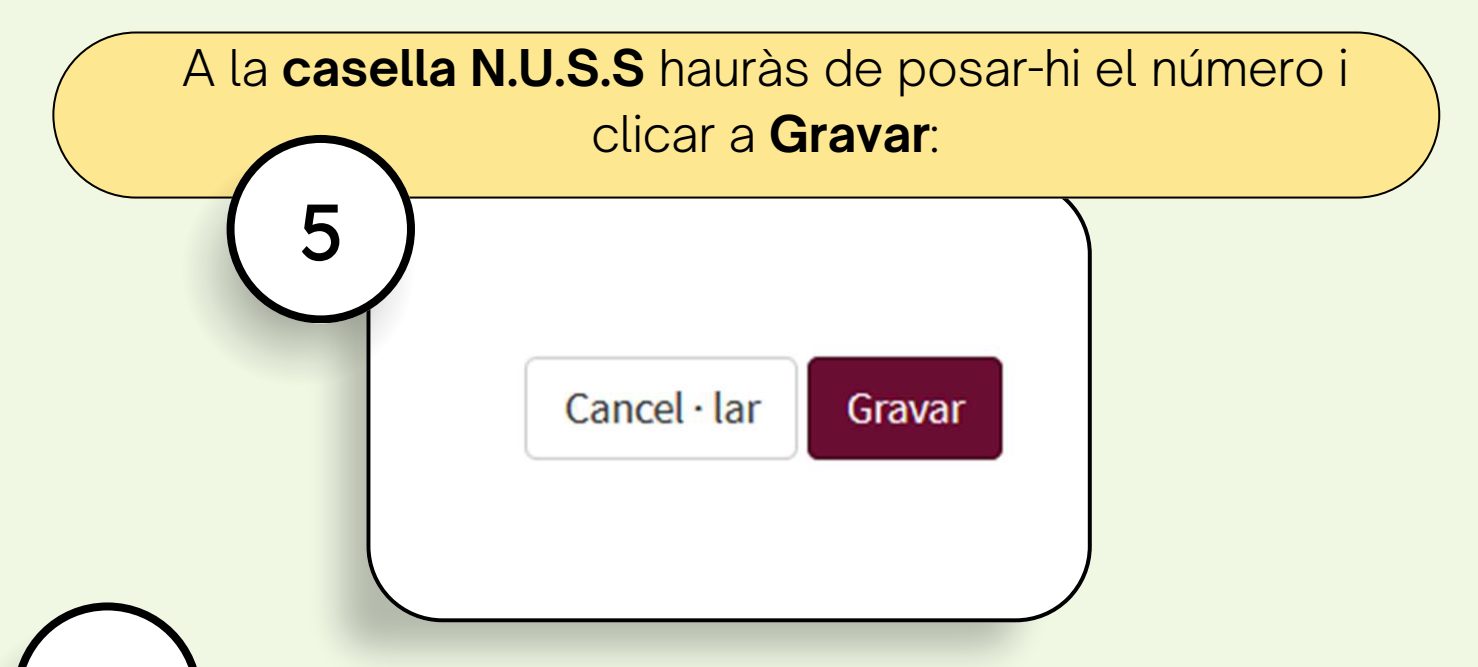

6

Si necessites, a més, modificar les **Dades de Contacte** (telèfon i correu electrònicpersonal) pots fer-ho a les caselles corresponents. Al finalitzar, recorda **Gravar**.

#### **UAB** Universitat Autònoma de Barcelona

#### Facultat de Filosofia i Lletres